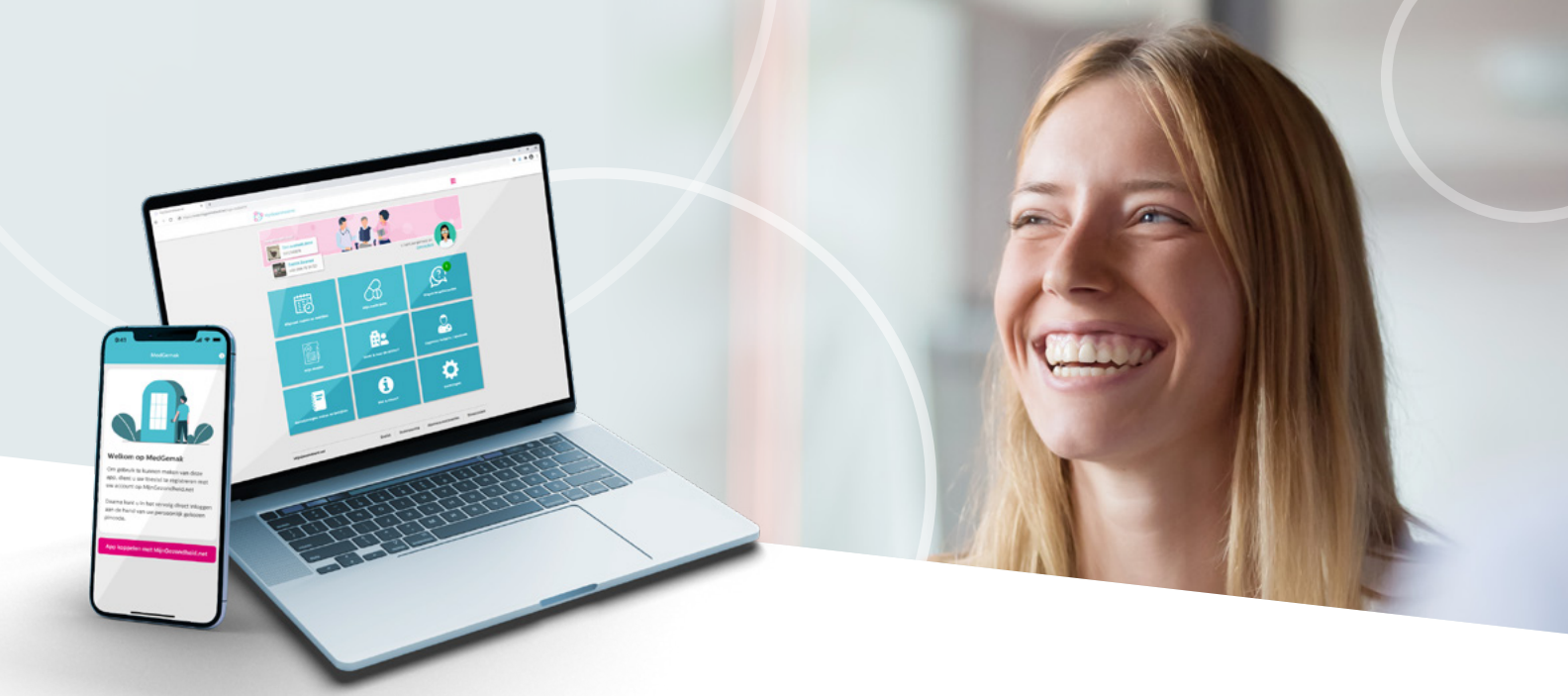

## Consult voorbereidende vragen invullen via MijnGezondheid.net en MedGemak

Om beter voorbereid op het consult te komen kun je online via **MijnGezondheid.net** of **MedGemak** een vragenlijst invullen. Dit kun je doen waar en wanneer het jou uitkomt. Vragenlijsten worden door de zorgverlener verstuurd voor de volgende onderwerpen: leefstijl en bloeddruk, astma/COPD, depressie, diabetes mellitus, hartziekten, incontinentie en ouderenzorg. **Door het vooraf invullen van de vragenlijst heeft de zorgverlener meer tijd om dieper op sommige onderwerpen in te gaan**.

## Hoe kan de vragenlijst ingevuld worden?

- Stap 1 : Ga naar www.mijngezondheid.net of open de MedGemak-app.
- **Stap 2 :** Zodra de zorgverlener een vragenlijst met je heeft gedeeld, **klik je op het meldingen icoon**.

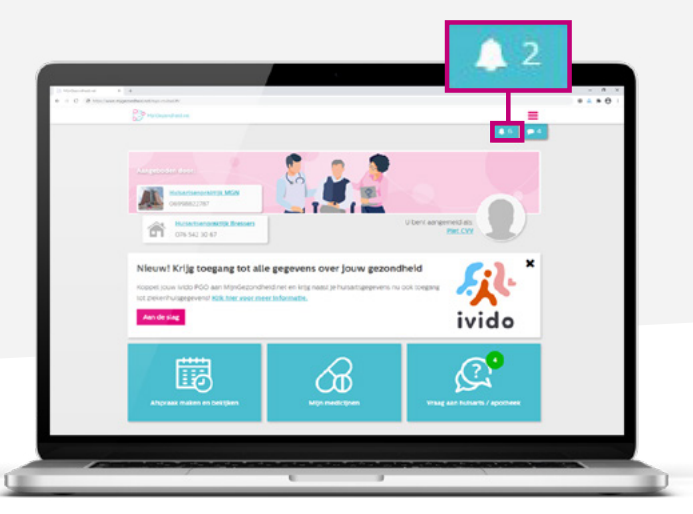

In MedGemak vind je geen meldingen icoon, maar **klik je op de tegel 'Meldingen'**.

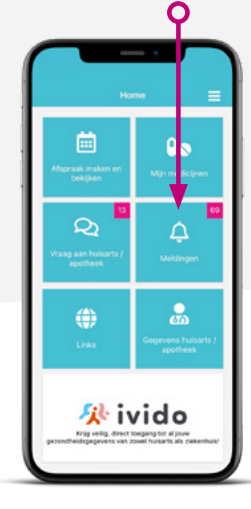

Stap 3 : Klik hier op een melding. Ontvangen vragenlijsten herken je aan de titel 'uw zorgverlener heeft een vragenlijst voor u klaargezet'. Let op: iedere notificatie kan een aparte vragenlijst zijn.

|                                                                                                    |              |                      | Ξ                     |
|----------------------------------------------------------------------------------------------------|--------------|----------------------|-----------------------|
| Meldingen                                                                                                    |              |                      | <b>▲</b> 6 <b>●</b> 4 |
| <ul> <li>De meldingen op deze pagina worden automatisch aangeme</li> <li>U kunt dus niet op deze meldingen reageren.</li> </ul> | akt.         |                      |                       |
|                                                                                                    |              | 📋 Verwijder selectie | 📋 Verwijder alles     |
| Uw zorgverlener heeft een vragenlijst voor                                                                                      | u klaargezet | 15-0.                | 3-2023 14:50 🕨        |
| Uw zorgverlener heeft een vragenlijst voor                                                                                      | u klaargezet | 23-12                | 2-2022 08:10          |

Stap 4 : Klik op 'Ga naar vragenlijst' om een vragenlijst te openen.

| Uw zorgverlener heeft een vragenlijst voor u klaargezet                                                                                                    | 15-03-2023 14:50    | • |
|----------------------------------------------------------------------------------------------------|---------------------|---|
| Beste Dhr. CVV,                                                                                                    |                     |   |
| Er is een vragenlijst klaargezet, ter voorbereiding op uw afspraak. Wij verzoeken u vriendelijk om de<br>voorafgaand aan uw afspraak in te vullen en te verzenden.                                                                                                    | e uiterlijk 2 dagen |   |
| Klik op onderstaande knop om direct naar de vragenlijst te gaan.                                                                                                    |                     |   |
| Ga naar vrageniijst                                                                                                    |                     |   |
| Met vriendelijke groet,                                                                                                    |                     |   |
| Uw hulsartsenpraktijk                                                                                                    |                     |   |
| Dit bericht is verstuurd door Raynor Huisarts Warren                                                                                                    |                     |   |
| Er is een vragenlijst klaargezet, ter voorbereiding op uw afspraak. Wij verzoeken u vriendelijk om de<br>voorafgaand aan uw afspraak in te vullen en te verzenden.<br>Klik op onderstaande knop om direct naar de vragenlijst te gaan.<br>Ga naar vragenlijst<br>Met vriendelijke groet,<br>Uw hulsartsenpraktijk<br>Dit bericht is verstuurd door Raynor Hulsarts Warren | e ulterlijk 2 dagen |   |

- **Stap 5 :** De vragenlijst opent in een nieuw tabblad. **Vul de vragenlijst in**.
- Stap 6 : Zodra je alle verplichte vragen hebt beantwoord, wordt de knop 'Versturen' geactiveerd.
   Klik hierop om de antwoorden naar de zorgverlener te sturen.

| agen                                                          |                                                                             |  |
|---------------------------------------------------------------|-----------------------------------------------------------------------------|--|
| nstructies voor het invulien van deze vragenlijst             |                                                                             |  |
| Eerste contactpersoon                                         |                                                                             |  |
| Naam van uw eerste contactpersoon O                           |                                                                             |  |
| felefoonnummer(s) van uw eerste contactpersoon                |                                                                             |  |
| Dverige contactgegevens van uw eerste contactgersoon ()       |                                                                             |  |
| Nat is un relate met un eerste contactpersoon?                | Ectogenout / partner     Ouer     ena     fina     fina     fina     Anders |  |
| Zorgvertegenwoordiger O                                       |                                                                             |  |
| s uw eerste contactpersoon tevens uw zorgverlegenwoordiger? ( | O Ja O Nee                                                                  |  |
| Eerdere behandelafspraken                                     |                                                                             |  |

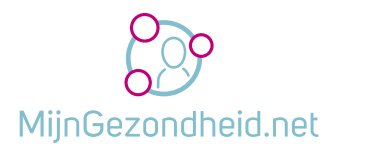

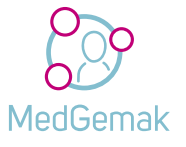

Hulp nodig bij het invullen van de vragenlijst? Ga naar www.mijngezondheid.net voor verdere toelichting.